# GUÍA DE INSTALACIÓN TrueNAS Escale Stable 24.0

## ALMACENAMIENTO RAID 0/1 COMPARTIDO CON CIFS/SAMBA

Instalación de software.

https://www.virtualbox.org/wiki/Downloads

https://www.truenas.com/download-truenas-scale/

### Creación de la MV TrueNAS.

Requisitos mínimos: Habilitar VTx bios, 2 procesadores, 4 GB RAM y 1 disco de 20G

Para almacenamiento compartido: 2 disco de 30 GB o más

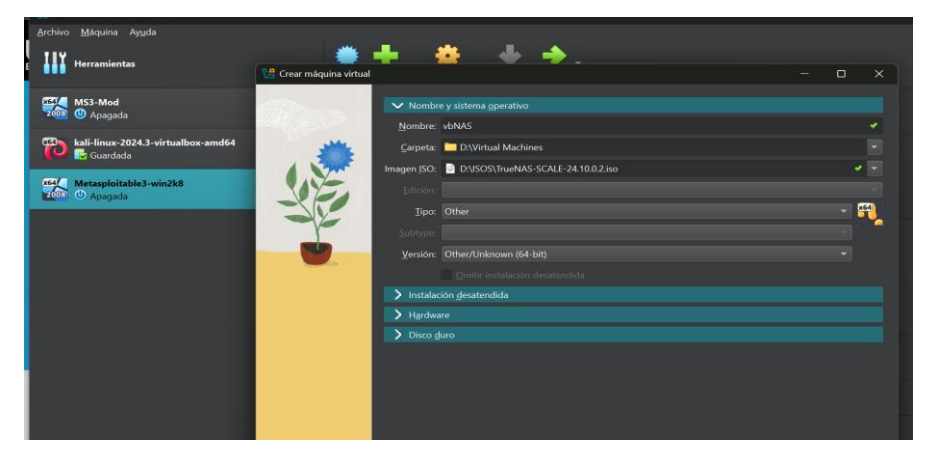

## Procesador:

| ✓ H <u>a</u> rdware   |                        |          |        |   |   |
|-----------------------|------------------------|----------|--------|---|---|
| <u>M</u> emoria base: |                        |          | 4096 M | В | • |
|                       | 4 MB                   | 32768 MB |        |   |   |
| <u>P</u> rocesadores: |                        |          |        | 4 |   |
|                       | 1 CPU                  | 4        | 8 CPUs |   |   |
| Habilitar <u>E</u> F  | l (sólo SO especiales) |          |        |   |   |
| Disco dur             |                        |          |        |   |   |
|                       |                        |          |        |   |   |

## Disco Instalación:

| • | <u>C</u> rear un disco duro virtual ahora                |                         |
|---|----------------------------------------------------------|-------------------------|
|   | Ubicación y tamaño del archivo de disco                  |                         |
|   | D:\Virtual Machines\vbNAS.vbNAS.vdi                      | 🖌 🔽                     |
|   |                                                          | 20 <mark>.00 G</mark> B |
|   | 4.00 MB 2.00 TB                                          |                         |
|   | Tipo y variante de archivo de disco duro                 |                         |
|   | VDI (VirtualBox Disk Image)                              |                         |
|   |                                                          |                         |
| 0 | U <u>s</u> ar un archivo de disco duro virtual existente |                         |
|   |                                                          | -                       |
|   |                                                          |                         |

Agregar discos para Raid0/1:

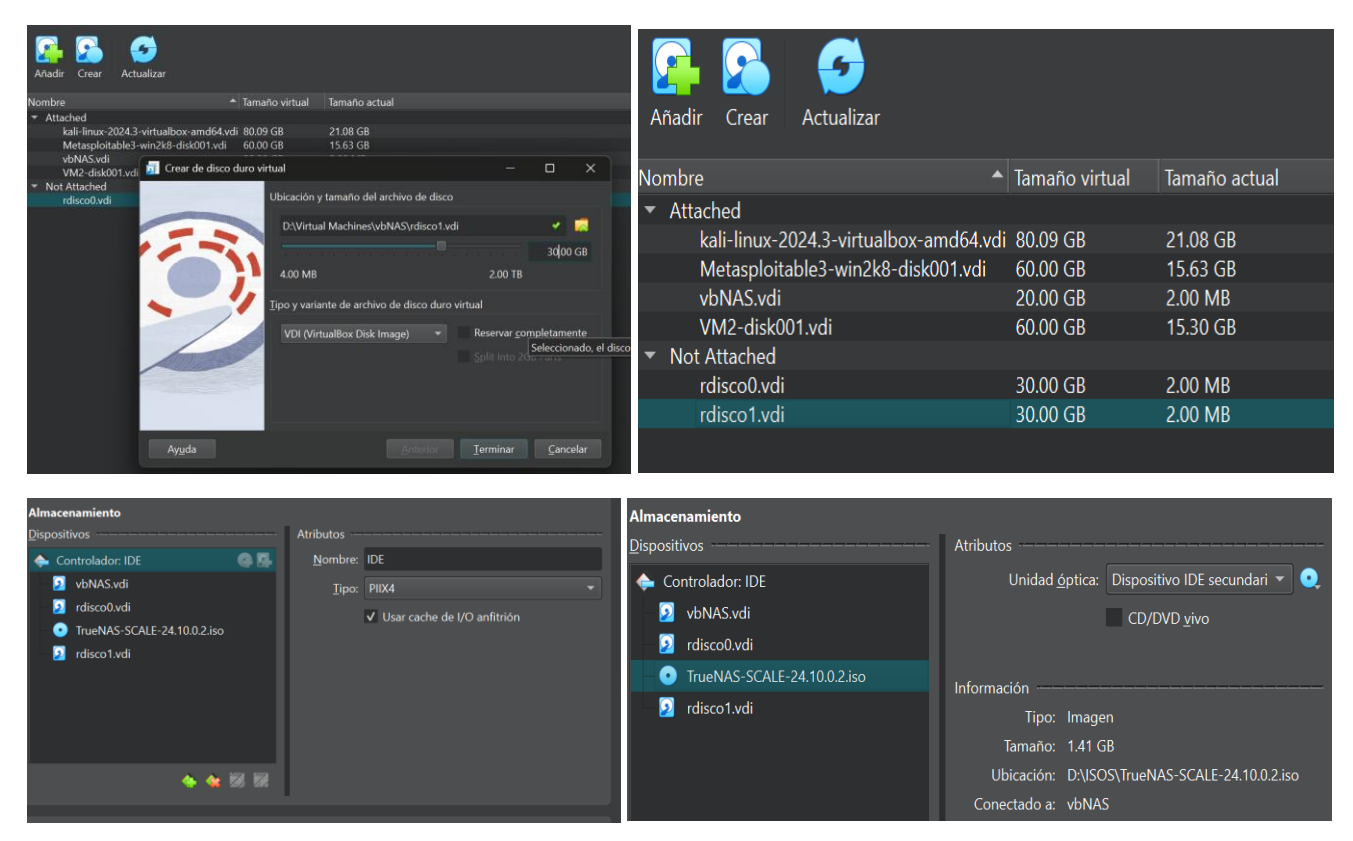

Red para acceder vía Web (por la red de Internet):

| Red                                  |                         |                         |                    |          |  |  |  |  |
|--------------------------------------|-------------------------|-------------------------|--------------------|----------|--|--|--|--|
| Adaptador <u>1</u>                   | Adaptador <u>2</u>      | Adaptador <u>3</u>      | Adaptador <u>4</u> |          |  |  |  |  |
| ✓ <u>H</u> abilitar adaptador de red |                         |                         |                    |          |  |  |  |  |
|                                      | <u>C</u> onectado a: Ac | laptador puente         |                    |          |  |  |  |  |
|                                      | <u>N</u> ombre: Re      | altek 8852CE WiF        | i 6E PCI-E NIC     |          |  |  |  |  |
| <u>T</u> ipo d                       | le adaptador: In        | el PRO/1000 MT          | Desktop (82540E    | EM) -    |  |  |  |  |
| Mod                                  | o <u>p</u> romiscuo: De | enegar                  |                    |          |  |  |  |  |
| Di                                   | rección <u>M</u> AC: 08 | 00278A8ADD              |                    | <b>S</b> |  |  |  |  |
|                                      | ~                       | <u>C</u> able conectado |                    |          |  |  |  |  |

Instalación (password: qwertyuiop):

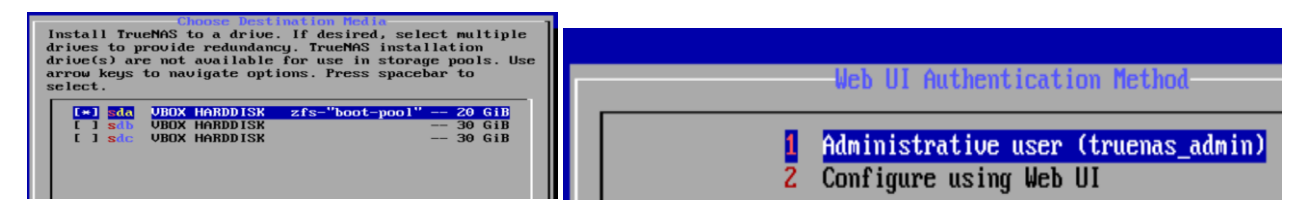

## \*Elegir No para Legacy Bios

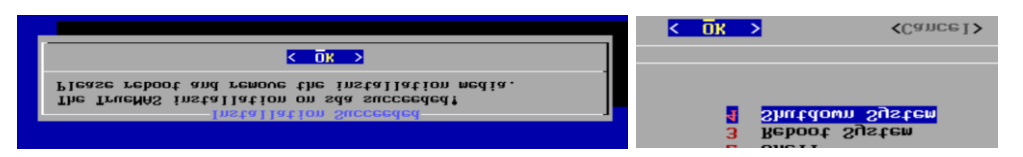

#### Deshabilitar el disco óptico:

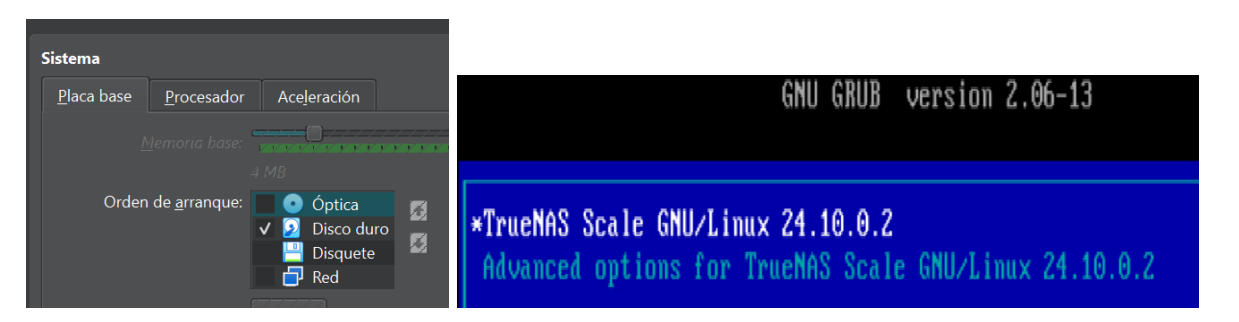

Arrancar TrueNAS desde explorador Web (Por DHCP tomará una IP del router: 192.168.1.13):

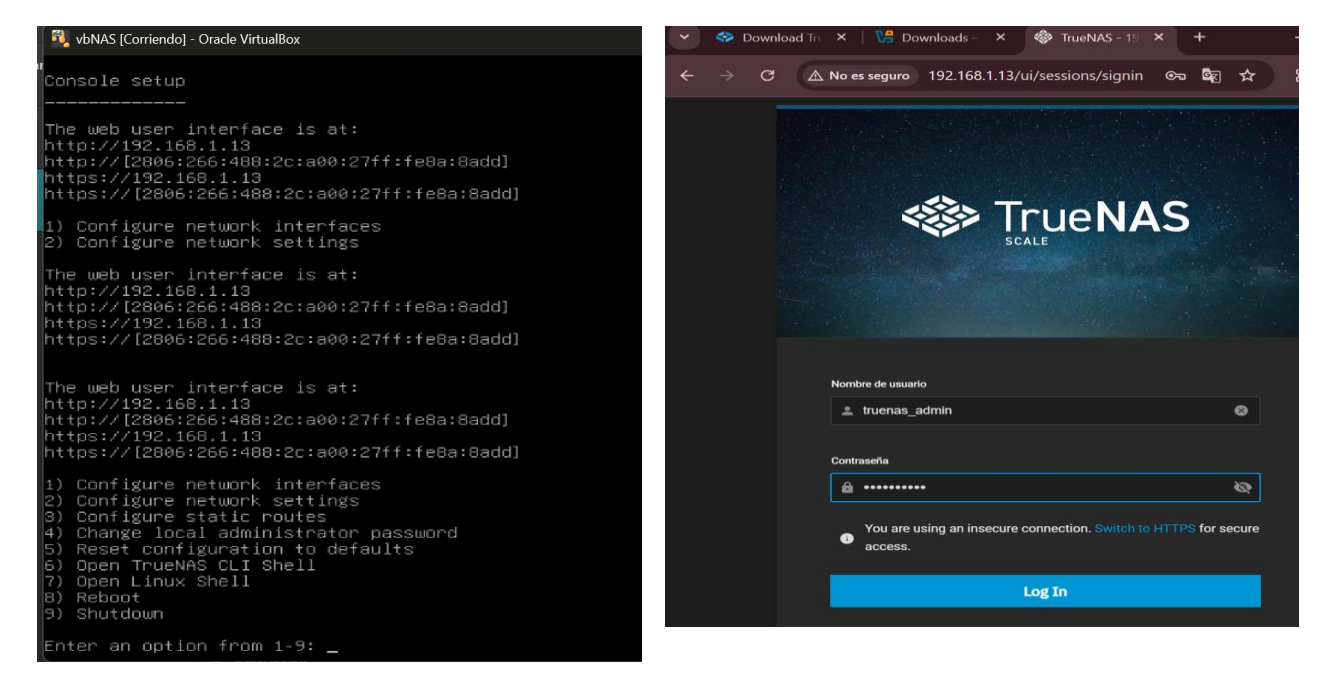

Configurar POOL de discos:

|       |              | E Q Search | I UI        |                                | Ctrl + /                  | 🚺 systems <sup>.</sup>             | ) © E | I A    | truenas_a | admin 🔒 | ባ    |
|-------|--------------|------------|-------------|--------------------------------|---------------------------|------------------------------------|-------|--------|-----------|---------|------|
| Das   | shboard      |            |             |                                |                           |                                    |       |        |           |         |      |
| 📒 Sto | orage        | Storage I  | Dashboard   |                                |                           |                                    | Impor | t Pool | Disks     | Create  | Pool |
| _     |              |            |             |                                |                           |                                    |       |        |           |         |      |
| Poo   | I Creation \ | Nizard     | 2 Data      |                                |                           |                                    |       |        |           |         |      |
|       |              |            | Normal VDE  | V type, used for primary stora | ige operations. ZFS pools | always have at least one DATA VDEV |       |        |           |         |      |
|       | _            | _          | Layout* 🧿   |                                |                           |                                    |       |        |           |         |      |
|       | General Info |            | Stripe      |                                |                           |                                    |       |        |           |         |      |
|       | Name*        |            | Automa      | ated Disk Selectio             | n                         | Advanced Options                   |       |        |           |         |      |
|       | Raid0        |            | Diak Size * |                                |                           | Manual disk selection allows y     |       |        |           |         |      |
|       | Encryption   |            | 30 GiB (HD  | D)                             | -                         | disks to those VDEVs individua     |       |        |           |         |      |
|       | Next         |            | Treat C     | Visk Size as Minimum 🔞         |                           | Manual Disk Selection              |       |        |           |         |      |

# Agregar con add y arrastrar los discos elegibles:

| Manual Selection                                                 |                                                  | VDEVs                                                                                                    | Add                                                                                                    |
|------------------------------------------------------------------|--------------------------------------------------|----------------------------------------------------------------------------------------------------|----------------------------------------------------------------------------------------------------|
| Q. Search<br>Filter by Disk Type                                 | •                                                | STRIPE<br>30 GiB Est. Usable Raw Capacity<br>30 GiB                                                                                                    |                                                                                                    |
| Filter by Disk Size                                              |                                                  | Drag & drop disks to add or remove them                                                                                                    |                                                                                                    |
| 30 GiB<br>sdc<br>Model: VBOX_HA<br>Type: HDD<br>Serial: VB33bebf | •<br>ARDDISK<br>i22-73c3ddd0                     | STRIPE<br>Add the required no. of disks to get a vdev size estimate<br>Drag & drop disks to add or remove them<br>Adjust 1 disk(c) are required for darge values                                                                                                    | Ĩ                                                                                                    |
| Manual Selection                                                 | VDEVs                                            | Pool Creation Wizard                                                                                                    |                                                                                                    |
| Q, Search<br>Filmigibia type<br>•                                | STRIPE<br>30 GIB Est. Unable Raw Capacity        | General Info                                                                                                    | Configuration Preview                                                                                                    |
| Norman Anna San                                                  | STRIPE<br>30 08 (st. Under Raw Capacity<br>30 08 | Impact and a dark a water a water to be:     Impact a dark a water a water to be:     Impact a dark a water a dark a water a dark a dark a d | Name: RaidO<br>Zache: None<br>Data Mansal Iayout J 2 VDEVo<br>Dedug: None<br>Log: None<br>Spare: None<br>Metadata: None<br>Encryption: None<br>Total Raw Capacity: 60 GiB |
|                                                                  |                                                  | Edit Manual Dis Selection                                                                                                    | Unassigned Disks                                                                                                    |
|                                                                  |                                                  | Curvel Rest Relation                                                                                                    |                                                                                                    |

#### \*Dar next para guardar

Alternativamente se puede elegir un disco spare (de repuesto por si falla uno) y un disco para la dedup (Deduplicación para compresión y descompresión; para optimización de los discos)

| 8 | Review                                                                            |                         |                          |        |  |  |  |  |
|---|-----------------------------------------------------------------------------------|-------------------------|--------------------------|--------|--|--|--|--|
|   | General Info                                                                      |                         |                          |        |  |  |  |  |
|   | Pool Name                                                                         |                         |                          |        |  |  |  |  |
|   | Topology Summary                                                                  |                         | Details                  |        |  |  |  |  |
|   | Data                                                                              | Manual layout   2 VDEVs | Est. Usable Raw Capacity | 60 GiB |  |  |  |  |
|   | Warnings                                                                          |                         |                          |        |  |  |  |  |
|   | A stripe data VDEV is highly discouraged and will result in data loss if it fails |                         |                          |        |  |  |  |  |
|   | Back Inspect VDEVs                                                                | Start Over Create P     | Pool                     |        |  |  |  |  |

\*confirmar la creación

| Storage Dashboard                                                                      |                                                                                                    |                                                                                                    | Import Pool Disks Create Pool                                                                              |
|----------------------------------------------------------------------------------------|----------------------------------------------------------------------------------------------------|----------------------------------------------------------------------------------------------------|----------------------------------------------------------------------------------------------------|
| RaidO                                                                                  |                                                                                                    |                                                                                                    | Export/Disconnect Expand                                                                                   |
| Topology 🥩                                                                             | Manage Devices                                                                                                    | Usage 🤡                                                                                            | Manage Datasets                                                                                            |
| Data VDEVs<br>Metadata VDEVs<br>Log VDEVs<br>Cache VDEVs<br>Spare VDEVs<br>Dedup VDEVs | 2 x DISK   1 wide   30 GiB<br>VDEVs not assigned<br>VDEVs not assigned<br>VDEVs not assigned<br>VDEVs not assigned<br>VDEVs not assigned | 0%                                                                                                 | Usable Capacity: 57.16 GiB<br>• Used: 2.52 MiB<br>• Available: 57.15 GiB<br><u>View Disk Snace Reports</u> |
| ZFS Health 🧇                                                                           | Scrub                                                                                                    | Disk Health 🤗                                                                                      | Manage Disks                                                                                               |
| Pool Status: Online<br>Total ZFS Errors: 0<br>Scheduled Scrub Task: Set                |                                                                                                    | Disks temperature related alerts: 0<br>Highest Temperature: No Data<br>Lowest Temperature: No Data |                                                                                                    |
| Auto TRIM: Off                                                                         |                                                                                                    | Average Disk Temperature: No Data<br>Failed S.M.A.R.T. Tests: 0                                    |                                                                                                    |

# Configur ar SMB/CIFS:

| Shares                             |        |                                                                                                    |
|------------------------------------|--------|----------------------------------------------------------------------------------------------------|
|                                    |        |                                                                                                    |
| Windows (SMB) Shares 2 STOPPED Add |        | Warning                                                                                                    |
|                                    |        |                                                                                                    |
|                                    |        | Configuring SMB exports of root-level datasets may lead to storage reconfiguration issues. Consider creating a dataset<br>instead. |
| No records have been added yet     |        | Confirm Cancel Continue                                                                                                    |
|                                    |        | ·                                                                                                    |
| Add SMB                            | ⊗      |                                                                                                    |
|                                    |        |                                                                                                    |
| Basic                              |        |                                                                                                    |
| Path* ⑦                            |        |                                                                                                    |
| /mnt/Raid0                         |        |                                                                                                    |
|                                    | ataset |                                                                                                    |
| ▼ 🚍 /mnt                           |        |                                                                                                    |
| V 🚍 Raid0                          |        |                                                                                                    |
|                                    |        |                                                                                                    |
| Name* (2)                          | •      |                                                                                                    |
|                                    |        |                                                                                                    |
| Purpose*                           |        | Start SMB Service                                                                                                    |
| Default share parameters           | •      |                                                                                                    |
| Description (?)                    |        | SMB Service is not currently running. Start the service now?                                                                       |
| SMB 60GB                           | 8      | Enable this service to start automatically                                                                                         |
|                                    |        |                                                                                                    |
| Enabled 🕲                          |        | No Start                                                                                                    |
| Save Advanced Options              |        | Juit                                                                                                    |

Queda listo el raid0 compartido, en Dataset se configura el acceso para SMB:

| Datasets     |                      |             |            |                                                                                                    |      |                                                                                                    |                      |
|--------------|----------------------|-------------|------------|----------------------------------------------------------------------------------------------------|------|----------------------------------------------------------------------------------------------------|----------------------|
| Q Search     |                      |             |            | Details for E: Raid0                                                                                                    |      |                                                                                                    | Add Zvol Add Dataset |
| Dataset Name | Used / Available     | Encryption  | Roles      | Dataset Details                                                                                                    | Edit | Data Protection                                                                                          | Create Snapshot      |
| E Raid0      | 2.74 MiB / 57.15 GiB | Unencrypted | * <b>*</b> | Type: FILESYSTEM<br>Sync: STANDARD<br>Compression Level: LZ4<br>Enable Atime: OFF<br>ZFS Deduplication: OFF<br>Case Sensitivity: ON |      | Total Snapshots: 0<br>Snapshot Tasks: 0<br>Replication Tasks: 0<br>Cloud Sync Tasks: 0<br>Rsync Tasks: 0 |                      |
|              |                      |             |            | Path: Raid0 😑                                                                                                    |      | Roles                                                                                                    |                      |

Probar el acceso desde Windows al SMB (requiere el cliente smb instalado), en la parte superior puede utilizarse: <u>\\192.168.1.13</u> y solicitara acceso con login y password.

| 🐲 Red                   |              |  | ×    |
|-------------------------|--------------|--|------|
| ← → ↑                   | C RE         |  | ۹    |
| 🕒 Nurvo - 🛛 👗           |              |  | ales |
| 🛓 Descargas 🏓           |              |  |      |
| Documentos 🖈            | TRUENAS      |  |      |
| 🔀 Irrágenes 📌           |              |  |      |
| 🚱 Másica 🛛 🖈            |              |  |      |
| 📓 Videos 🔹 🖈            |              |  |      |
| 📁 IréraestructuraSe     |              |  |      |
| 🔁 Prácticas             |              |  |      |
| 🔁 SeguridadServic       |              |  |      |
| P Módulo II             |              |  |      |
| > Creative Cloud F      |              |  |      |
| > 🐉 Dropbox             |              |  |      |
| 🗲 🤜 Este equipo         |              |  |      |
| > 🐚 Red                 |              |  |      |
|                         |              |  |      |
| 1 elemento   1 elemento | osleccionado |  |      |

Crear usuario con permiso de acceso, agregar:

|            | Dashboard       | Credentials   |       |         |                     |                            | _                   |     |
|------------|-----------------|---------------|-------|---------|---------------------|----------------------------|---------------------|-----|
| =          | Storage         | Users         |       |         |                     | Q Search                   | Show Built-in Users | Add |
| E:         | Datasets        |               |       |         |                     |                            |                     |     |
|            | Shares          | Username      | UID 4 | Builtin | Full Name           | Roles                      |                     |     |
| •          | Data Protection |               |       |         |                     | Full Admin, Has Allow List |                     |     |
| ×          | Network         | truenas_admin |       |         | Local Administrator | Full Admin, Has Allow List |                     |     |
| <b>0</b> 7 | Credentials >   |               |       |         |                     | Items per page: 50 👻       |                     |     |

| Add User                     |       |                    | Add User                    |            |                                          |
|------------------------------|-------|--------------------|-----------------------------|------------|------------------------------------------|
|                              |       |                    | Directories and Permissions |            | Authentication                           |
| Identification               |       |                    | Home Directory              |            | Authorized Keys 🗿                        |
|                              |       |                    | /mnt/Raid0                  |            |                                          |
| Full Name* 🕥                 |       |                    | ▼ 🚍 /mnt                    |            |                                          |
| HebertoFM                    | ۵     | Disable Password ⑦ | Raid0                       |            |                                          |
|                              |       |                    |                             |            | Upload SSH Key                           |
| Username* 🕐                  |       | Password* 🕐        | Home Directory Permissions  |            | Choose File                              |
| hebertof                     | 8     | <br>               | Head Write Execute          |            | SSH password login enabled               |
|                              |       |                    | User 🗹 🗹 🗹                  |            |                                          |
| Email 🕐                      |       | Confirm Password * | Group                       |            | shell* 🧿                                 |
|                              |       |                    | other                       |            | B.                                       |
|                              |       |                    |                             |            | Lock User 🕐                              |
|                              |       |                    | Create Home Directory 🧿     |            | Allowed sudo commands                    |
| User ID and Groups           |       |                    |                             |            |                                          |
|                              |       |                    |                             |            |                                          |
| uid+ 🗿                       |       | Auxiliary Groups 🕐 |                             |            | Allow all sudo commands                  |
| 3000                         | 8     |                    |                             |            | Allowed sudo commands with no password   |
|                              |       |                    |                             |            |                                          |
|                              |       | Primary Group 🕐    |                             |            | Allow all sudo commands with no password |
| Create New Primary Group 🛛 💿 |       |                    |                             |            | SMR liear                                |
|                              |       |                    |                             |            |                                          |
| lleore                       |       |                    |                             | O Search   | Charu Duite                              |
| Users                        |       |                    |                             | C Search   | Show Built-                              |
|                              |       |                    |                             |            |                                          |
| Username                     | UID 🗸 | Builtin            | Full Name                   | Roles      |                                          |
| root                         |       | Yes                | root                        | Full Admir | n, Has Allow List                        |

| Permitir el acceso al usuario al Dataset: |  |
|-------------------------------------------|--|

| Add Dataset                                                                                                    | & Add Dataset                               | Ø                                                |
|----------------------------------------------------------------------------------------------------|---------------------------------------------|--------------------------------------------------|
| Name and Options                                                                                                    | This Dataset                                | This Dataset and Child Datasets                  |
| Parent Path 🕐                                                                                                    | Quota for this dataset (2)                  | Quota for this dataset and all children          |
| Raido                                                                                                    | Quota warning alert at, %<br>80 📝 Inherit 🕐 | Quote wurning alort at, %<br>80 🥑 Inhurit 🧿      |
| Name* 🔊                                                                                                    | Quota critical alert at, %                  | Quota critical alert at, %                       |
| heberto                                                                                                    | 95 🗹 Inherit 🕐                              | 95 💆 Inherit 🕐                                   |
| Dutaset Preset * 🕐                                                                                                    | Reserved space for this dataset 📎           | Reserved space for this dataset and all children |
| SMB                                                                                                    |                                             |                                                  |
|                                                                                                    | Encryption Options                          |                                                  |
| SMB preset sets most optimal settings for SMB sharing.                                                                                                    | 🗹 Inherit (non-encrypted) 🧿                 |                                                  |
| By clicking the share creation checkbox below, a new share will be created on form submission with the<br>default share settings Additionally, local TrueNAS users will have access to the resulting share and some<br>more configuration ontions will be available. | Other Options                               |                                                  |
| Crosta SMB Share                                                                                                    | Comments 🕥                                  |                                                  |
| Still Name                                                                                                    |                                             |                                                  |
| heberlo                                                                                                    | Inherit (STANDARD)                          | *                                                |

Probar el acceso (ir al explorador de Windows y colocar <u>\\192.168.1.13</u>):

| Seguridad de Windows                                                                     | × 💻        | TRUENAS              |               |   | ×         | +      |     |         |              |        |
|------------------------------------------------------------------------------------------|------------|----------------------|---------------|---|-----------|--------|-----|---------|--------------|--------|
| Escribir credenciales de red<br>Escribe tus credenciales para conectarte a: 192.168.0.82 | ÷          |                      | $\uparrow$    | C | <b>()</b> | Red    | > 1 | TRUENAS | >            |        |
| Nombre de usuario<br>Nombre de usuario                                                   | <b>(+)</b> |                      |               |   |           |        |     |         | ↑↓ Ordenar ~ | 8= Ver |
| Contraseña Contraseña Recordar mis credenciales                                          |            | ↓ Descarga ■ Documer | s 🖈<br>itos 🖈 |   | Disc      | oraid0 |     |         | hebe         | rto    |
| El nombre de usuario o contraseña no es correcto. Aceptar Cancelar                       |            | 🔀 Imágenes           | ; 🖈           |   |           |        |     |         |              |        |

Probar el almacenamiento copiando archivos y creando carpetas.

Para acceder desde Linux y MacOSX:

Linux: #sudo mount -t cifs -o vers=3.0,username=Heberto,passwd=qwertyuiop
//192.168.1.13/heberto/ /mnt

MacOsX:

```
open "smb://heberto@192.168.1.13/"
```

ó

mount -t smbfs //heberto@192.168.1.13 /mnt/discoexterno

## ALMACENAMIENTO RAID 0/1 COMPARTIDO CON iSCSI

iSCSI (Internet Small Computer System Interface), es un estándar de red de almacenamiento basado en el Protocolo de Internet (IP) para enlazar instalaciones de almacenamiento de datos.

Como RaidO ya está compartido es necesario **montar otro disco** para iSCSI (usan un formato diferente). Debe detenerse el TrueNAS y agregar un nuevo disco2 que será el bloque compartido.

En el enlace se explica el proceso para activar iSCSI:

https://www.truenas.com/docs/core/13.0/coretutorials/sharing/iscsi/addingiscsishare/

Conceptos básicos:

- iSCSI consta de dos extremos, un iniciador y un destino (target)
- El iniciador (mi PC) funciona como cliente iSCSI y se utiliza para buscar hosts iSCSI y configurar objetivos
- Los objetivos son recursos de almacenamiento que se encuentran en un servidor iSCSI, generalmente un LUN
- Un LUN (número de unidad lógica) representa un dispositivo SCSI direccionable individualmente (lógico) que forma parte de un dispositivo iSCSI físico (destino).
- Un TrueNAS debe tener un Portal iSCSI para compartir dispositivos
- Un dispositivo se crea como un bloque iSCSI y tiene un tamaño definido que puede crecer (extent)

Para iniciar se utiliza el Wizard de iSCSI.

|                                                                                                    | iscsi wizard                                                               | ~ ~ |
|----------------------------------------------------------------------------------------------------|----------------------------------------------------------------------------|-----|
|                                                                                                    | Create or Choose Block Device                                              |     |
|                                                                                                    | Name* 🛞                                                                    |     |
|                                                                                                    | lace#1                                                                     |     |
|                                                                                                    | Enter March (8)                                                            |     |
|                                                                                                    | Exten sype" ()<br>Device                                                   |     |
|                                                                                                    |                                                                            |     |
|                                                                                                    | Device* 2                                                                  |     |
|                                                                                                    | Create New                                                                 | -   |
|                                                                                                    | Pod/Dataset* (7)                                                           |     |
| Block (ISCSI) Shares largets 🗠 Stopped                                                                                                    | Configure Wizard : /mn/liscal                                              |     |
|                                                                                                    | v 🚍 /mat                                                                   |     |
| Target Name 🤟 🛛 Target Alias                                                                                                    | ► 🚍 Raido                                                                  |     |
|                                                                                                    | 🕞 🕞 isosi                                                                  |     |
|                                                                                                    |                                                                            |     |
|                                                                                                    | sze* 00                                                                    |     |
|                                                                                                    |                                                                            |     |
|                                                                                                    | Sharing Platform * 🕥                                                       |     |
| Nie weerste besse besse added                                                                                                    | VMware: Extent block size 512b, TPC enabled, no Xen compat mode, SSD speed |     |
| No records have been added                                                                                                    | Tarons * (2)                                                               |     |
|                                                                                                    |                                                                            |     |
|                                                                                                    | Create New                                                                 |     |
|                                                                                                    | Create New                                                                 | •   |
|                                                                                                    | Create New                                                                 | •   |
| ISCSI Wizard                                                                                                    | Create New                                                                 | Ŧ   |
| ISCSI Witzard                                                                                                    | Grada New                                                                  | •   |
| 15C51 Witzard                                                                                                    | Initiator                                                                  | •   |
| ISCSI Wizard O<br>Inuer ()<br>Costo No.<br>Doursy Adventuate Maket ()                                                                                                    | Create New                                                                 | ·   |
| ISCSI Wizard         Image: 0         Image: 3         Image: 3                                                                                                    | Create New                                                                 | ·   |
| 15C51 Wizard                                                                                                    | Initiator                                                                  | ·   |
| ISCSI Witard O<br>Form: ()<br>Costs the<br>Costs the<br>Costs t | Crasts New                                                                 | *   |
| ISSS Waard         O           Proof: 0;            Colors Note:            Descriptions:            Note:            Note:            Note:            Note:            Note:            Note:            Note:            Social:            Social:                                                                                                    | Initiator                                                                  | ·   |
| ISCSI Witard         Image: 0         Image: 0                                                                                                    | Initiator                                                                  | ·   |
| ISCSI Witard O                                                                                                    | Initiator                                                                  | •   |
| ISCSI Waard         O           Form 0         0           Cost: Nov         0           Novel contrast Noted 1         0           Novel contrast Noted 1         0           Novel contrast Noted 1         0           Novel contrast Noted 1         0           Novel contrast Noted 1         0           Novel contrast Novel 2         0           Novel 1         0           Novel 1         0           Novel 2         0           Novel 2         0                                                                                                    | Initiator                                                                  | ·   |
| ISSS Waard         O           Prof. ()         ()           Columbia         ()           Columbia         ()           Notes         ()           Notes         ()                                                                                                    | Initiator                                                                  | •   |
| ISSS Wirard         O           New ()                                                                                                    | Initiator                                                                  | •   |
| ESCSI Witard         O           Form" ()         -           Control two         -           Control two         -           Social two         -           Social two         -           Control two         -           Control two         -           Control two         -           Control two         -           Control two         -           Control two         -           Social two         -           Control two         -           Social two         -           Social two         -                                                                                                    | Initiator                                                                  | •   |
| FSCSI Witard         Image: 0         Image: 0                                                                                                    | Initiator                                                                  | •   |
| ISCSI Wirard         Image: 0         Image: 0                                                                                                    | Initiator Initiator                                                        | •   |
| ISCSI Witzed     Image: Control of the control of the c                                                                                                    | Initiator                                                                  | •   |
| BCS3 Witard     Image: 0     Image: 0     Im                                                                                                    | Initiator                                                                  | •   |
| FSCS Wirard     Image: 0     Image: 0     Im                                                                                                    | Initiator<br>Initiators ?<br>Back Save                                     | •   |

\*Se define el portal con un extent 20 GB (por razones de manejo del iSCSI se recomienda asignar menos del 80% del espacio).

Probar la conexión en Windows (activar el iniciador iSCSI):

|                                                                                                    | -                                   | Destino:                                               | 192.168.0.82                             |                                                                                                    |                                                           | Conexión rápida                                                                                                    |                                                                                                    |                                                                                                  |                                                                                    |
|----------------------------------------------------------------------------------------------------|-------------------------------------|--------------------------------------------------------|------------------------------------------|----------------------------------------------------------------------------------------------------|-----------------------------------------------------------|----------------------------------------------------------------------------------------------------|----------------------------------------------------------------------------------------------------|--------------------------------------------------------------------------------------------------|------------------------------------------------------------------------------------|
|                                                                                                    | nes Documentos                      | Destinos dete                                          | ctados                                   |                                                                                                    | -                                                         | Conexión rápida                                                                                                    |                                                                                                    |                                                                                                  |                                                                                    |
| Mejor coincidencia                                                                                                    |                                     | Nombre                                                 |                                          |                                                                                                    | Est                                                       | Los destinos dispon<br>proporcionados apa<br>conectarse a cada o<br>Las conexiones rea<br>intentará restaurar<br>Destinos detectado | bles para la conexi<br>recen más abajo. :<br>uno de ellos individ<br>lizadas aquí se agri<br>las cada vez que si<br>is | ión en la direcció<br>Si hay varios des<br>Jalmente.<br>egarán a la lista<br>e reinicie el equip | n IP o nombre DNS<br>tinos disponibles, deberá<br>de destinos favoritos y se<br>o, |
| Sistema                                                                                                    |                                     |                                                        |                                          |                                                                                                    |                                                           | Nombre<br>ign. 2005-10. org.                                                                                                    | freenas.ctl:iscsi1                                                                                                    |                                                                                                  | Estado<br>Conectado                                                                |
|                                                                                                    |                                     | Para conecta<br>dection y had                          | se con opciones a<br>clic en Copectar    | avanzadas, seleccione un                                                                                      |                                                           |                                                                                                    |                                                                                                    |                                                                                                  |                                                                                    |
| Propiedades de Iniciador iSCSI                                                                                                    | ×                                   |                                                        |                                          |                                                                                                    |                                                           |                                                                                                    |                                                                                                    |                                                                                                  |                                                                                    |
| Volúmenes y dispositivos RADIUS<br>Destinos Detección D                                                                                  | Configuración<br>Destinos favoritos |                                                        |                                          |                                                                                                    |                                                           |                                                                                                    |                                                                                                    |                                                                                                  |                                                                                    |
| Para detectar un destino e iniciar sesión en él con una conexión bá<br>dirección IP o el nombre DNS del destino y haga dic en Conexión r | ásica, escriba la<br>ápida.         |                                                        |                                          |                                                                                                    |                                                           |                                                                                                    |                                                                                                    |                                                                                                  |                                                                                    |
| Destino:                                                                                                    | Conexión rápida                     |                                                        |                                          |                                                                                                    |                                                           |                                                                                                    |                                                                                                    |                                                                                                  |                                                                                    |
| Destinos detectados                                                                                                    |                                     |                                                        |                                          |                                                                                                    |                                                           |                                                                                                    |                                                                                                    |                                                                                                  |                                                                                    |
|                                                                                                    | Actualizar                          |                                                        |                                          |                                                                                                    |                                                           |                                                                                                    |                                                                                                    |                                                                                                  |                                                                                    |
|                                                                                                    |                                     | <ul> <li>Administrac</li> <li>Archivo Acció</li> </ul> | ión de discos<br>n Ver Ayud              | la                                                                                                    |                                                           |                                                                                                    |                                                                                                    |                                                                                                  | - 0                                                                                |
|                                                                                                    | 4                                   | -                                                      | ? 🖬 🏓 🕽                                  | K 🕑 📑 🍺 📼                                                                                                    |                                                           |                                                                                                    |                                                                                                    |                                                                                                  |                                                                                    |
| Para conectarse con opciones avanzadas, seleccione un<br>destino y haga clic en Conectar.                                                | Conectar                            | /olumen<br>(Disco 0 Parti<br>(Disco 0 Parti            | Distrib<br>ción Simple<br>ción 4) Simple | ución Tipo S<br>Básico<br>Básico                                                                              | istema de                                                 | e Estado<br>Correcto (<br>Correcto (                                                                                                | Capacidad<br>260 MB<br>1.95 GB                                                                                         | Espacio<br>260 MB<br>1.95 GB                                                                     | % disponible<br>100 %<br>100 %                                                     |
| Para desconectar un destino completamente, selecciónelo y<br>haga clic en Desconectar.                                                   | Desconectar                         | Windows-SSI                                            | :) Simple<br>D (C:) Simple               | Inicializar disco                                                                                             |                                                           | niciata da di dia                                                                                                    | 16-i                                                                                                    | × se                                                                                             | 85 %                                                                               |
| Para ver las propiedades del destino, incluida la configuración<br>de sesiones, seleccione el destino y haga clic en Propiedades.        | Propiedades                         |                                                        |                                          | a él.<br>Seleccionar discos:                                                                                  | i que el Ad                                               | ministrador de discos                                                                                                    | logicos pueda ten                                                                                                    | er acceso                                                                                        |                                                                                    |
| Para configurar los dispositivos asociados con un destino,<br>seleccione el destino y haga clic en Dispositivos.                         | Dispositivos                        |                                                        |                                          |                                                                                                    |                                                           |                                                                                                    |                                                                                                    |                                                                                                  |                                                                                    |
|                                                                                                    |                                     | Disco 0<br>Básico<br>953.85 GB<br>En línea             | 260 MB<br>Correcto (                     | Usar el siguiente estilo<br>MBR (Registro de<br>GPT (Tabla de par<br>Nota: no todas las ven<br>partición GPT. | e de partició<br>arranque r<br>ticiones Gi<br>siones ante | on para los discos sel<br>maestro)<br>UID)<br>eriores de Windows rr                                                                 | eccionados:<br>econocen el estilo                                                                                      | de p                                                                                             | (Partición de recupi                                                               |
| Aceptar                                                                                                    | ancelar Aplicar                     | Disco 1                                                |                                          |                                                                                                    |                                                           |                                                                                                    |                                                                                                    |                                                                                                  |                                                                                    |

Se crea como un disco físico y que funciona de forma eficiente.

| Disco 2       Básico       19.98 GB       En línea       No asignado |
|----------------------------------------------------------------------|
|----------------------------------------------------------------------|

Mucha suerte.